STU S v F

Ak v rámci balíka služieb Google Workspace (pôvodne Google Suite resp. G Suite) pre STU využívate na plánovanie termínov, udalostí či výučby **Google kalendár**, pomocou tejto funkcionality si vo svojom kalendári prehľadne zobrazíte aj všetky udalosti vyplývajúce z harmonogramu študijných povinností.

## Ako na to?

- 1. Prihláste sa do Google kalendára v rámci balíka STU, napríklad zadaním adresy <u>http://calendar.stuba.sk</u> vo Vašom internetovom prehliadači.
- 2. V ľavom stĺpci vyhľadajte časť Ďalšie kalendáre a kliknite na ikonu +.

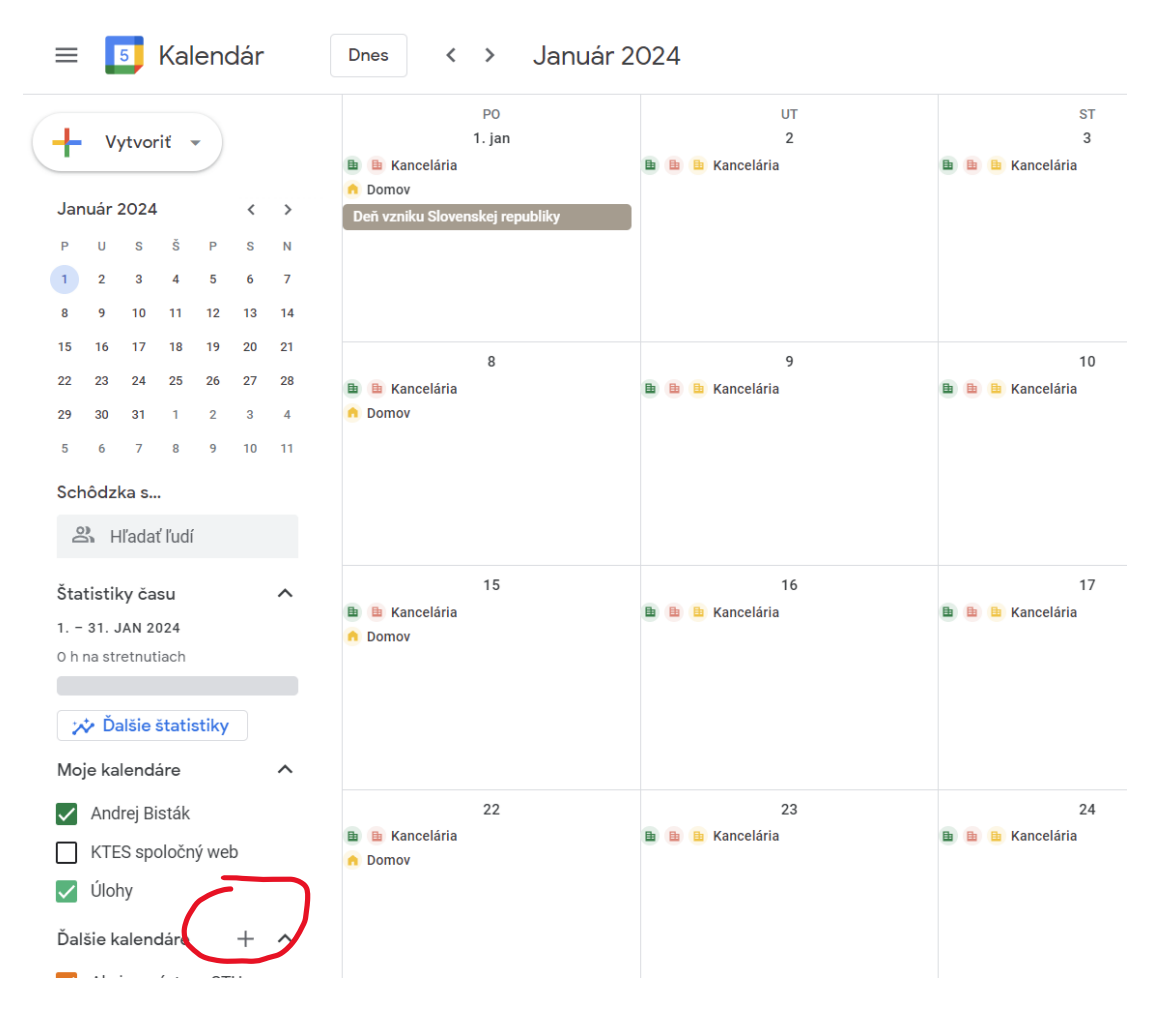

## 3. Z ponuky vyberte možnosť Prihlásiť sa na odber kalendára.

| 1 31. JAN 2024      | n Domov                                            |            |
|---------------------|----------------------------------------------------|------------|
| 0 h na stretnutiach | Prihlásiť sa na odber kalendára                    |            |
| 🆈 Ďalšie štatistiky | Vytvoriť nový kalendár                             |            |
| Moje kalendáre      | Prehliadať zdroje                                  |            |
| 🗸 Andrej Bisták     | Prehľadávať kalendáre, ktoré by vás mohli zauiímať | 2;         |
| KTES spoločný we    |                                                    | Kancelaria |
| 🗸 Úlohy             | Z webovej adresy                                   |            |
| Ďalšie kalendáre    | Importovať                                         |            |

4. Do poľa **Pridať kalendár** vložte adresu kalendára <u>harmonograminfo@gmail.com</u> a potvrďte ju kliknutím na túto adresu, ktorá sa zobrazí pod textovým poľom.

| Všeobecné                         |    | Pridať kalendár                                        |  |
|-----------------------------------|----|--------------------------------------------------------|--|
| Pridať kalendár                   | ^  | harmonograminfo@gmail.com                              |  |
| Prihlásiť sa na odbe<br>kalendára | r  | harmonograminfo@gmail.com<br>harmonograminfo@gmail.com |  |
| Vytvoriť nový kalend              | ár |                                                        |  |
| Prehľadávať zdroje                |    |                                                        |  |
| Zaujímavé kalendáre               | 3  |                                                        |  |
| Z webovej adresy                  |    |                                                        |  |
| Importovať a exportova            | !  |                                                        |  |

 Týmto krokom sa kalendár pridal do Vášho kalendára. V zobrazenom okne môžete z praktických dôvodov zmeniť jeho štandardný názov (zhodný s jeho e-mailovou adresou) na ľubovoľný, napr. Harmonogram študijných povinností.

| Yastavenia                      |                                                        |
|---------------------------------|--------------------------------------------------------|
| Všeobecné                       | Nastavenia kalendára                                   |
| Pridať kalendár 🗸 🗸             | Meno                                                   |
| Importovať a exportovať         | Harmonogram študijných povinnostij                     |
| Nastavenia pre moje kalendáre   | Časové pásmo<br>(GMT+02:00) Stredoeurópsky čas - Praha |
| Andrej Bisták                   | Vlastník                                               |
| Narodeniny                      | harmonograminfo@gmail.com                              |
| KTES spoločný web               |                                                        |
| Nastavanja pro ďalžio kalondára | Nastavenia povolení                                    |
| Nastavenia pre dalsie kalendare | Ktokoľvek môže                                         |

6. Kliknutím na **šípku v ľavom hornom rohu** obrazovky (označená zelenou farbou na predchádzajúcom obrázku) sa vrátite späť do Vášho kalendára, v ktorom sa Vám budú zobrazovať už aj jednotlivé udalosti (študijné povinnosti) z práve pridaného kalendára.

| 20                                       | 177            | ot                                     | ŎŦ.                                        |                           |
|------------------------------------------|----------------|----------------------------------------|--------------------------------------------|---------------------------|
| 20                                       | 01             | 51                                     | 51                                         |                           |
| 30                                       | 31             | 1. HOV                                 | Z                                          |                           |
| 🗎 🗎 Kancelária                           | 🗎 🗎 Kancelária | 🗎 ı Kancelária                         | Rancelana                                  | 🗎 🗎 Kancelária            |
| o Domov                                  |                |                                        |                                            | n Domov                   |
|                                          |                | 🙍 Nie som v práci                      | Bc+Ing: Začiatok elektronického predzápisu | a LS in the second second |
|                                          |                | Sviatok vŝetkých svätých               |                                            |                           |
|                                          |                |                                        |                                            |                           |
|                                          |                |                                        |                                            |                           |
|                                          |                |                                        |                                            |                           |
|                                          |                |                                        |                                            |                           |
| 6                                        | 7              | 8                                      | 9                                          | 1                         |
| 🖬 🗎 Kancelária                           | 🗈 🗈 Karcelária | 🗈 🗈 Kancelária                         | 🗈 🗈 Kancelária                             | 🗈 🗈 Kancelária            |
| Domov                                    |                |                                        |                                            | n Domov                   |
| Bc+Ing: Začiatok elektronického predzáni | isu na LS      | Bester Začianic elektronického medzápi | Realing Začiatok elektronic lebo prestoaoj | Be+Inn: 7añiatok ele      |
|                                          |                |                                        |                                            |                           |
|                                          |                |                                        |                                            |                           |
|                                          |                |                                        |                                            |                           |
|                                          |                |                                        |                                            |                           |
|                                          |                |                                        |                                            |                           |
| 13                                       | 14             | 15                                     | 16                                         | 1                         |
| n n Manaal Kala                          | R R Kenedide   | R R Kanadida                           | n n n Kanadida                             | B. Hannakala              |
| u Kancelaria                             | 🔲 🔲 Kancelaria | 🔲 🔟 Kancelaria                         | 🔲 🛄 Kancelaria                             | Kancelaria                |